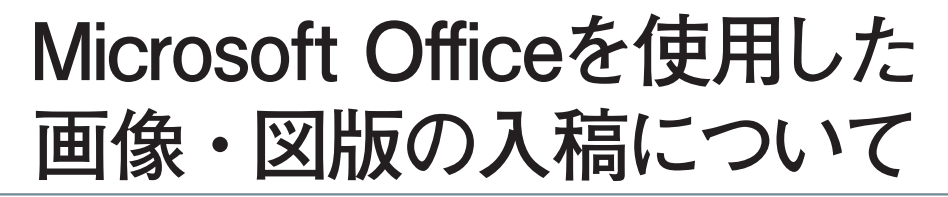

ビジネスアプリケーションのスタンダードであるMicrosoft Office。 Officeアプリに貼り込まれた画像やPowerPointドキュメントを DTP原稿として使用する方法、およびその注意点について解説します。

## ■PowerPointデータを図版として使用する

Microsoft Officeは、写真や図表を配置するなど簡 単なレイアウトもできるため、DTP用の原稿作成ツー ルとしても一般的に使われています。

近年、特に図版の原稿がPowerPointで入稿される ケースが多くなり、その中には、非常に見栄え良く作 成されたデータも少なくありません。それらはPDF に書き出すことによってDTPデータとしてそのまま 使用することが可能です。Illustratorで作り直すこと に比べ、制作費用を大きく削減できます。

ただし、お客様の制作環境と当社の作業環境の違い により、PDF化した際、下図のように書体や色調な どが変化することがあります。当社ではPDFと PowerPointデータとを照合し、必要な調整を行って います。

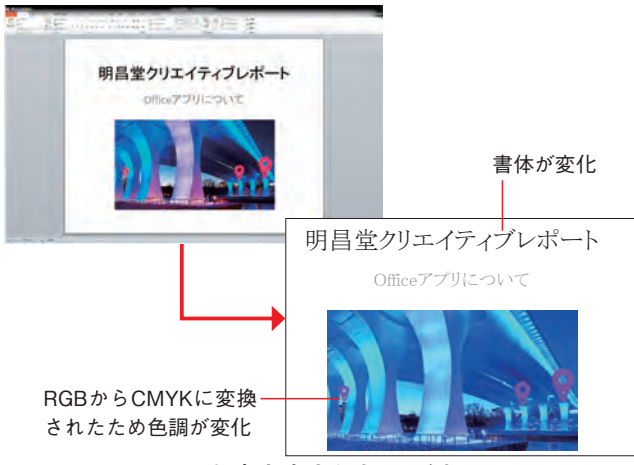

図 PowerPointから書き出されたPDF例

## ■Officeアプリに貼られた画像を抽出する

Officeアプリできれいにレイアウトされたデータを DTP原稿として入稿いただく場合、

- ・データをそのまま使用するのか
- ・新たに組み直すのか

いずれかの指示が必要です。前者であればOfficeアプ リからPDFを書き出し画像扱いとしてInDesignに貼 り込みます。後者であれば、画像やテキストを素材と して抽出し、InDesignドキュメントとして新たに組み 直します。

Officeアプリに貼り込まれている画像を、単純に Photoshopへコピー&ペーストすることは可能です。 しかし、Officeアプリに貼り込んだ際に、画像が変形 または拡大・縮小されると、自動的にリサイズされて しまうため、コピー&ペーストで取り出した場合は、 オリジナルデータよりも小さな画像であったり、変形 された画像が抽出されてしまいます。

そのため、Officeアプリに画像が貼り込まれていて も、できるだけその画像のオリジナルデータを一緒に 入稿していただけるのが望ましいです。しかし、実際 にはオリジナルデータを入手できないというケースも 多くあります。そういった場合、当社では以下の2つ 方法を使って、Officeアプリのドキュメントからオリ ジナルと同じ状態の画像データを抽出します。 ①「Webページとして保存」で書き出す ②拡張子を「.zip」にしてXMLに書き出す

 ①の方法は、WordデータをWebページ(HTML形式)に書き出す機能を利用します。これにより、 HTMLファイルにリンクする形となるため、画像デー タがそれぞれ単体で抽出されます。

②の方法は、WordのほかExcelやPowerPointなど、 Officeのバージョン12(Office2007)以降のデータで 使える手法です。それ以前のOfficeは独自のバイナリ 形式で記述されていたのですが、バージョン12以降は、 XMLで記述された文書と画像をパッケージしzip圧縮 したものに変更されました。それらのデータには拡張 子末尾に「x」が付けられ「.docx」「.xlsx」「.pptx」 と表記されます。この拡張子を「.zip」に変更し解凍 することで、オリジナルデータを抽出することが可能 です。具体的な手順について下の囲み内で解説します。

なお、以上の方法では変形も反転もされていないオ リジナルの状態の画像が取り出されますので、Office アプリで画像が加工されていた場合、Officeアプリで の見た目とDTPデータの仕上がりが異なってしまい ます。当社でオリジナル画像を指示なく変形・反転す ることはありませんので、Officeアプリで行われたそ れらの処理をDTPデータに反映させたい場合は、入 稿時にご指示願います。

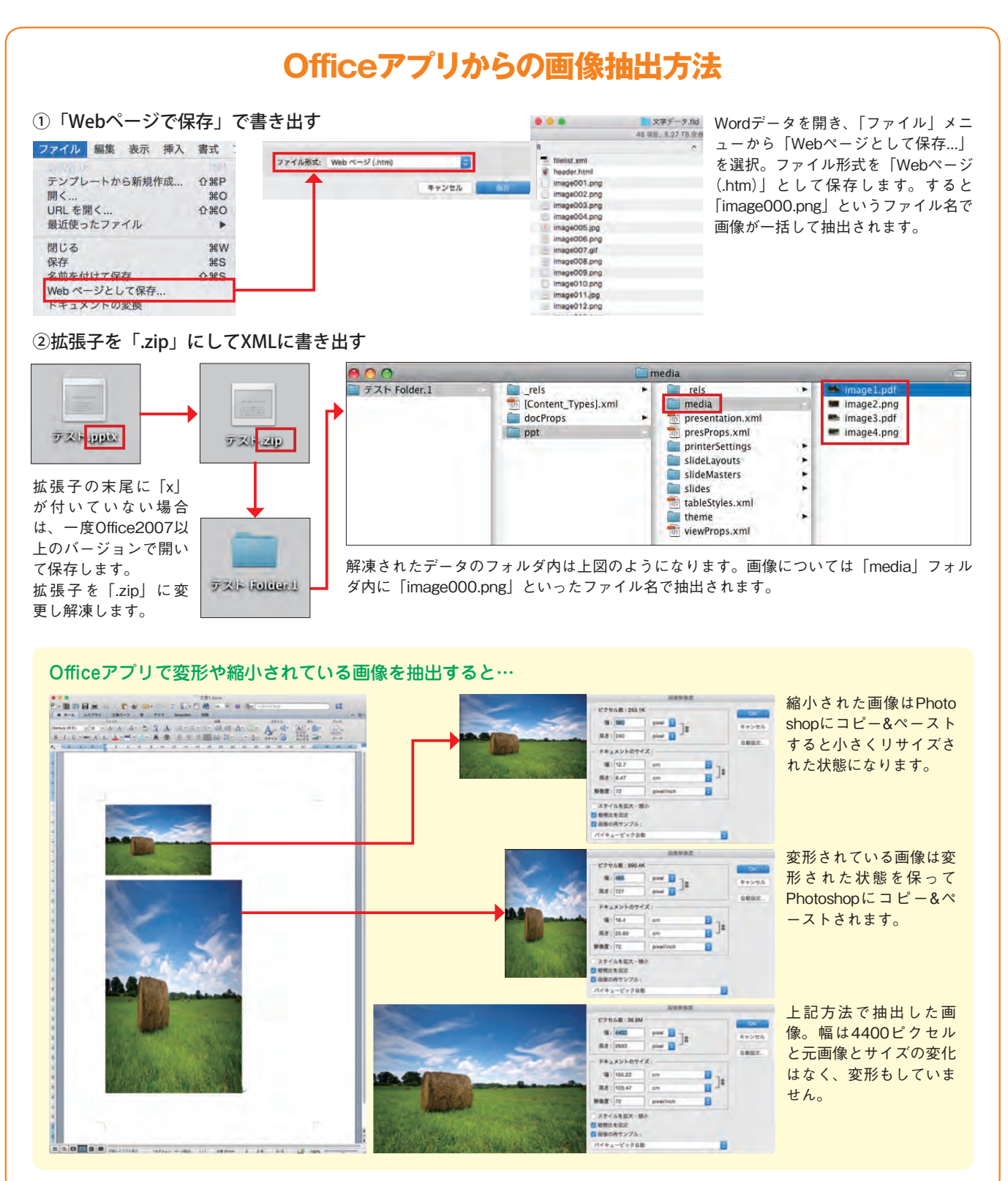